## Access Code Instruction

1. Visit parking.com and search "650 Mass" under DAILY and click enter.

|                        | THE APPS CITIES SUPPORT MONTHLY ACCO                | DUNTS SIGN UP LOGIN 📑 USA 🕶                  |                                   |
|------------------------|-----------------------------------------------------|----------------------------------------------|-----------------------------------|
|                        | PARKIN                                              | NG.coм                                       |                                   |
|                        | PARK. BETTER.                                       | PERIOD.                                      |                                   |
|                        | Finding parking shoul<br>Let's get you parked and o | dn't be a hassle.<br>n to the bigger things. |                                   |
|                        | DAILY Q. Enter an Address or Venue to find parking  | MONTHLY                                      |                                   |
|                        | 650 MASS                                            |                                              |                                   |
|                        | 650 MASS 680 Massachurann Ave NW, Sarional          | ParkingList                                  |                                   |
|                        | 🗮 Dec 26 🛛 07:00PM                                  | Dec 26 09:00PM                               |                                   |
|                        | WE HAVE A SPOT                                      | FOR YOU.®                                    |                                   |
| 0                      |                                                     |                                              |                                   |
| Search parking spaces. | Compare your options.                               | Reserve your parking pass or drive up.       | You're done!<br>Wasn't that easy? |

 On the top right of the next screen, enter the date and time of your entry and exit hours. GU Students receive a discounted rate of \$8 after 4:30pm weekdays and all day on Saturdays. <u>Please be advised that the exit time cannot be longer than the listed closing</u> <u>time.</u>

| PARKING.co                                          | м                                                                                                    |                                  |                                                      |                                                 |                      | THE APPS CITIES SUPPORT | MONTHLY ACCOUNTS SIGN UP LOGIN 📑 U |
|-----------------------------------------------------|----------------------------------------------------------------------------------------------------|----------------------------------|------------------------------------------------------|-------------------------------------------------|----------------------|-------------------------|------------------------------------|
| DAILY                                               | MONTHLY Q Enter an                                                                                                    | Address or Venue to find parking | entrance time                                        | () 05:00PM                                      | Dot Tive +<br>Dec 27 | () 09:00PM              | SEARCH                             |
| 50 MASS<br>« BACK TO RESULTS                        | ۲                                                                                                    | Highland Ter Au                  | 100                                                  | 2                                               |                      | Ridge St NW 45          | New Yorkin WH                      |
| 650 MASS                                            | less than 1 min walk<br>(202)-296-3592 &<br>GET DIRECTIONS 🔗                                                                                  | M St NW-Townas Circle M St NW    | N SI NW                                              | M St NW                                         |                      | MSRW                    | Worth Capity                       |
| 550 Massachusetts Ave<br>NW<br>Washington, DC 20001 | HOURS OF OPERATION<br>Weekdays: 6:30 am to 12:00 am (<br>Saturday: 8:00 am to 7:00 pm  <br>Sunday: Closed<br>Overnight parking is not allowed | Straye Ownesty                   | +<br>Charton of the<br>Accuration and<br>Salet Agnee | Walter E.<br>Washington<br>Canvention<br>Center |                      | Sin Sinw                | Surrain Cords<br>Redevelopment     |

3. Garage Operating Hours are on the left side of the screen and access code can be used during business hours only. *Please be advised that the exit time cannot be longer than the listed closing time.* 

| PARKING.co                                        | м                                                                                   |                                         |                                                |                     |                                                 | THE APPS             | CITIES SUPPORT | MONTHLY ACCOUNTS SIG | N UP LOGIN     | 📑 USA 🕶        |
|---------------------------------------------------|-------------------------------------------------------------------------------------|-----------------------------------------|------------------------------------------------|---------------------|-------------------------------------------------|----------------------|----------------|----------------------|----------------|----------------|
| DAILY                                             | MONTHLY Q. Enter an Add                                                             | iress or Venue to find parking          | + MT                                           | RANCE THE<br>Dec 27 | 05:00PM                                         | Dec 27               | () 09:00PM     | SEARCH               |                |                |
| 650 MASS<br>« BACK TO RESULTS                     | ۲                                                                                   | Highland Ter An                         |                                                | 100                 |                                                 |                      | SI NW UP       | Tel Sy NW            | forth Auto WH  | MN 15 10       |
| 650 MASS                                          | less than 1 min walk<br>(202)-296-3592 C<br>GET DIRECTIONS OF                       | M St NW Thomas Direle                   | M St NW                                        | SINW                | M SI NW D<br>Mean Vernos<br>Separa Station      | MSIN                 |                | M SINW               |                | North Capit    |
| NW<br>Washington, DC 20001                        | Weekdays: 6:30 am to 12:00 am  <br>Saturday: 8:00 am to 7:00 pm  <br>Sunday: Closed | Strayer University                      | Church of the<br>Accordion and<br>Salet Agnesi |                     | Weiter E.<br>Washington<br>Convention<br>Center | Sen St NW            |                | Sursun<br>Redevel    | Corda<br>gment | , Pe           |
| MONTHLY ACCESS<br>This location is for monthly pi | at this location, and arkers,                                                       | en Coenter<br>L St NW W<br>ry of Broats | PPP                                            |                     | IN SINW                                         | Are Bigs Walled Park | LSONW          | LSINW                |                | NPR<br>L St NE |
| ENTRANCE TIME     Dec 27, 05:00 PM                | EXIT TIME *<br>Dec 27, 09:00 PM                                                     | Market Contraction                      | (ii) KSUNW                                     | 10 P                |                                                 |                      | 4th St NW      | New Jacomi           | SINW           | KSINE          |
| DRIVE-UP RATES                                    |                                                                                     | A line former                           | Franklin Square Franklin School                | NOW NO              | KSENW (P)                                       | M                    |                | NN S ISI             |                |                |

4. Once the date and time are selected, please click on **BOOK PARKING** and enter access code "**GU2023**" to access the \$8 rate on the next page.

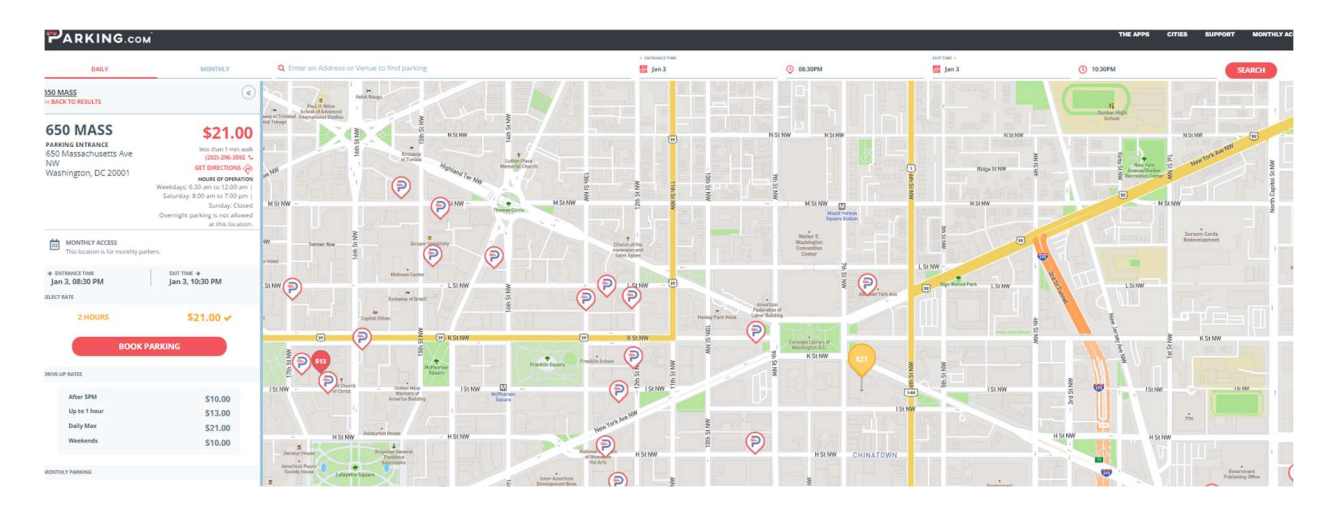

5. On the next screen, you will be prompted to enter your information, vehicle information and payment information. Please enter code "GU2023" under "ADD A PROMO OR <u>ACCESS CODE</u>" found at the bottom of the screen to access the \$8 discounted rate. Once payment is completed, you will be sent a reservation number that will need to be presented to the attendants upon entry.

| PARKING.COM |                                                                                                    |                                                               |                                 |                    | THE APPS CITIES SUPP                                                                 | ORT MONTHLY ACCOUNTS SIGN UP LOGIN at USA +                                                                       |
|-------------|----------------------------------------------------------------------------------------------------|---------------------------------------------------------------|---------------------------------|--------------------|--------------------------------------------------------------------------------------|----------------------------------------------------------------------------------------------------|
|             | Already have an account?                                                                                                    |                                                               |                                 | SONIN              | REVIEW YOUR ORDER                                                                    | Time to purchase; 14                                                                                              |
|             | MCK     More Reformation We will enally our parking pass to the email address you provide.                                                                                                    |                                                               |                                 | * Regiment Politic | 650 MASS                                                                             | \$8.00                                                                                                    |
|             | ewijane.doe⊜gmail.com<br>wet naag*                                                                                                    | LAST PURME*                                                   |                                 |                    | tertsteregine, oc. 2000     tertsteregine, oc. 2000     Mon, December 26 at 08:30 PM | DIFTTIME+<br>Mon, December 26 at 10:30 PM                                                                         |
|             | er-Jane<br>H-cha Munator<br>III - (201) 555-0123                                                                                                    | es: Doe                                                       |                                 |                    | OPERATED IN S                                                                        | VIEW ON MAR<br>HOURS OF OPERATION<br>Weekdings: 6:30 am to 12:00 am   Securday: 8:00 am to 7:00 pm   Surday: Colo |
|             | O-WEHICLE INFORMATION Male size your locme place matches the vehicle you park to word a parking scient or tow LICENSE PLATE*                                                                                                    | ving. If you drive a large vehicle, please refer to the heigh | t restriction of this location. |                    | Britee Ground Gange<br>GAV<br>Parting<br>Service Fer                                 | 50<br>15                                                                                                    |
|             | es - ABC1234<br>Diter your full plate number to avoid duation. Max of 8 obsracters. Do not include spaces                                                                                                    | or special characters.                                        | State                           | ~                  |                                                                                      | Purchase Total*: \$8.<br>* include, state and load some of I                                                      |
|             | Control Conditi Candit     Control Conditi Candit     Control Control     Control Control     Control Control     Control     Contro     Control     Control     Control |                                                               |                                 |                    |                                                                                      |                                                                                                    |
|             | Card Exploration: Card CVP:<br>MM / VVVV CVV                                                                                                    |                                                               | Zp Code:<br>εc: 12345           |                    |                                                                                      |                                                                                                    |
|             | MONTHLY ACCESS<br>This location is for monthly parkets.                                                                                                    |                                                               |                                 |                    |                                                                                      |                                                                                                    |
|             | ADD A HROMO OR ACCESS CODE > Enter Promo or Access Code<br>@ 602022 - Ree Unlocked <u>Honos</u>                                                                                                    |                                                               |                                 | APPLY              |                                                                                      |                                                                                                    |
|             | <ul> <li>Yes, send me information about special offers near me.<br/>By which of "Langelow Purchase" year and append to Funding constrained data.</li> <li>COMPLETE PURCHASE</li> </ul>                                                                                                    |                                                               |                                 | _                  |                                                                                      |                                                                                                    |
|             | •                                                                                                    |                                                               |                                 | <b>P</b>           |                                                                                      |                                                                                                    |

If you have any questions or issues, please email the managers listed below.

Kerima Mohammed at <u>kmohammed@spplus.com</u>